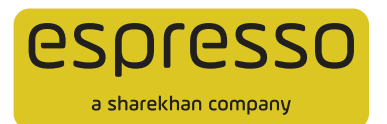

## How to activate e-DDPI on Espresso Binge

- 1. Log in to the Espresso Binge desktop trading platform.
- 2. Under the Help menu option, the right-most button is DDPI, above which there is a SUBMIT button. Click SUBMIT to begin the activation journey:

| tinge 1.0 10                                                                                                    | 09433 <b>0</b> 1  |              | NIFTY 1           | 200452+002   | 0) SYSX    | 75452.00      | (+205/41) 12   | SOUNR BOL   | 0175(+0.02    | N) MEXCOM | \$05X 133 | 13.22[45.1 | 0340.       | 1 | - Uprist | ettin B   |
|----------------------------------------------------------------------------------------------------|-------------------|--------------|-------------------|--------------|------------|---------------|----------------|-------------|---------------|-----------|-----------|------------|-------------|---|----------|-----------|
| b .                                                                                                    | www.              | Central Line | i cantos<br>B     | Сый.МІМ<br>0 | 190.8R.    | the series    | Our Limit<br>Ø | C4.391<br>0 | Car. HTH<br>Q | CON LINE  | 0<br>0    | 0          | O Add Funds |   |          |           |
| And Address of the                                                                                              |                   | O OP Holding | Value 00.60       | й.<br>       | DF Ma      | Ret Value : D | 0.00           | - 61        | +00000 {00    | .00%)     |           |            |             |   | -<br>194 |           |
| MENU W                                                                                                    | ATCHLIST HERO     | INTS BUY     | SELL              | 0 70%        | pot traini | a ang (Chin   | (perc)         |             |               |           |           |            |             |   | 1        | NEL MARKE |
| Manager Contract                                                                                                |                   |              |                   |              |            |               |                |             |               |           |           |            |             |   |          |           |
|                                                                                                    |                   |              |                   |              |            |               |                | 6           |               |           |           |            |             |   |          |           |
|                                                                                                    |                   |              |                   |              |            |               |                | ~           | 2             |           |           |            |             |   |          |           |
|                                                                                                    |                   |              |                   |              |            |               |                | CURTOWER    |               |           |           |            |             |   |          |           |
|                                                                                                    |                   |              |                   |              |            |               |                |             |               |           |           |            |             |   |          |           |
| Trading Profile                                                                                                 | <u>1</u>          |              |                   |              |            |               |                |             |               |           |           |            |             |   |          |           |
| Harry                                                                                                    | XXXXX XXXXXX      |              |                   |              |            |               |                |             |               |           |           |            |             |   |          |           |
| 005.64                                                                                                    | XXXXX XXXXXX      | 2            |                   |              |            |               |                |             |               |           |           |            |             |   |          |           |
| 16485                                                                                                    | XXXXXXXXXXXXX     | (            |                   |              |            |               |                |             |               |           |           |            |             |   |          |           |
| trail.                                                                                                    | XXXX@XXXXX        | 1            |                   |              |            |               |                |             |               |           |           |            |             |   |          |           |
| Date of Date.                                                                                                   | XX/XX/XXXX        |              |                   |              |            |               |                |             |               |           |           |            |             |   |          |           |
| Address                                                                                                    | XXXX XXXXXX XXXXX |              | XXXXXXXX XXXXXXXX |              | ox xxx     |               |                |             |               |           |           |            |             |   |          |           |
|                                                                                                    |                   |              |                   |              |            |               |                |             |               |           |           |            |             |   |          |           |
| Gauran (G                                                                                                    | XXXX XXXXXX       |              |                   |              |            |               |                |             |               |           |           |            |             |   |          |           |
| Tabletin Adda                                                                                                   |                   |              |                   |              |            |               |                |             |               |           |           |            |             |   |          |           |
| Girmer                                                                                                    | REQUEST           | 1.4.4        |                   |              |            |               |                |             |               |           |           |            |             |   |          |           |
| (0)-0-0-                                                                                                    | ADD-LEDIT NON     | HLE.         |                   |              |            |               |                |             |               |           |           |            |             |   |          |           |
| 1077                                                                                                    | UPDATE            |              |                   |              |            |               |                |             |               |           |           |            |             |   |          |           |
| Bank Account (                                                                                                  | Details           |              |                   |              |            |               |                |             |               |           |           |            |             |   |          |           |
| Linkert to your                                                                                                 | Income police in  |              |                   |              |            |               |                |             |               |           |           |            |             |   |          |           |
| a la companya da companya da companya da companya da companya da companya da companya da companya da companya d |                   | 8            |                   |              |            |               |                |             |               |           |           |            |             |   |          |           |
|                                                                                                    |                   |              |                   |              |            |               |                |             |               |           |           |            |             |   | - B      |           |

3. You will land on a page similar to the following CMC screen. Go through the T&Cs and tick the box and click SUBMIT to proceed. This will start the e-Sign journey.

| https://ancrayesprase.com/upp/SDP9Ciergin/Step8Authrs/22308 |                  | Add Foreds                                                                                                    |
|-------------------------------------------------------------|------------------|----------------------------------------------------------------------------------------------------|
| espresso                                                    | (1)              | Absolute                                                                                                    |
| e shashina yangang                                          |                  | [ Use ] • # - 14                                                                                                    |
|                                                             |                  |                                                                                                    |
| ← DDPI Details                                              |                  |                                                                                                    |
| F                                                           |                  |                                                                                                    |
| E-Mudhra                                                    |                  |                                                                                                    |
| To successfully complete DDPI procedure, let's pro          | ceed to e Mudhna |                                                                                                    |
| licht ingewinnen.                                           |                  |                                                                                                    |
| (E) View-Acological PDE                                     |                  |                                                                                                    |
| BACK PROCEED WITH E GRAM                                    | 00               |                                                                                                    |
|                                                             |                  |                                                                                                    |
|                                                             |                  |                                                                                                    |
|                                                             |                  |                                                                                                    |
|                                                             |                  |                                                                                                    |
|                                                             |                  |                                                                                                    |
|                                                             |                  |                                                                                                    |
|                                                             |                  |                                                                                                    |
|                                                             |                  |                                                                                                    |
|                                                             |                  |                                                                                                    |
|                                                             |                  | the second states to the second second secon |

4. On the E-Sign screen that opens, click **PROCEED WITH E-SIGN**. You will see this pop-up. Click **I AGREE**:

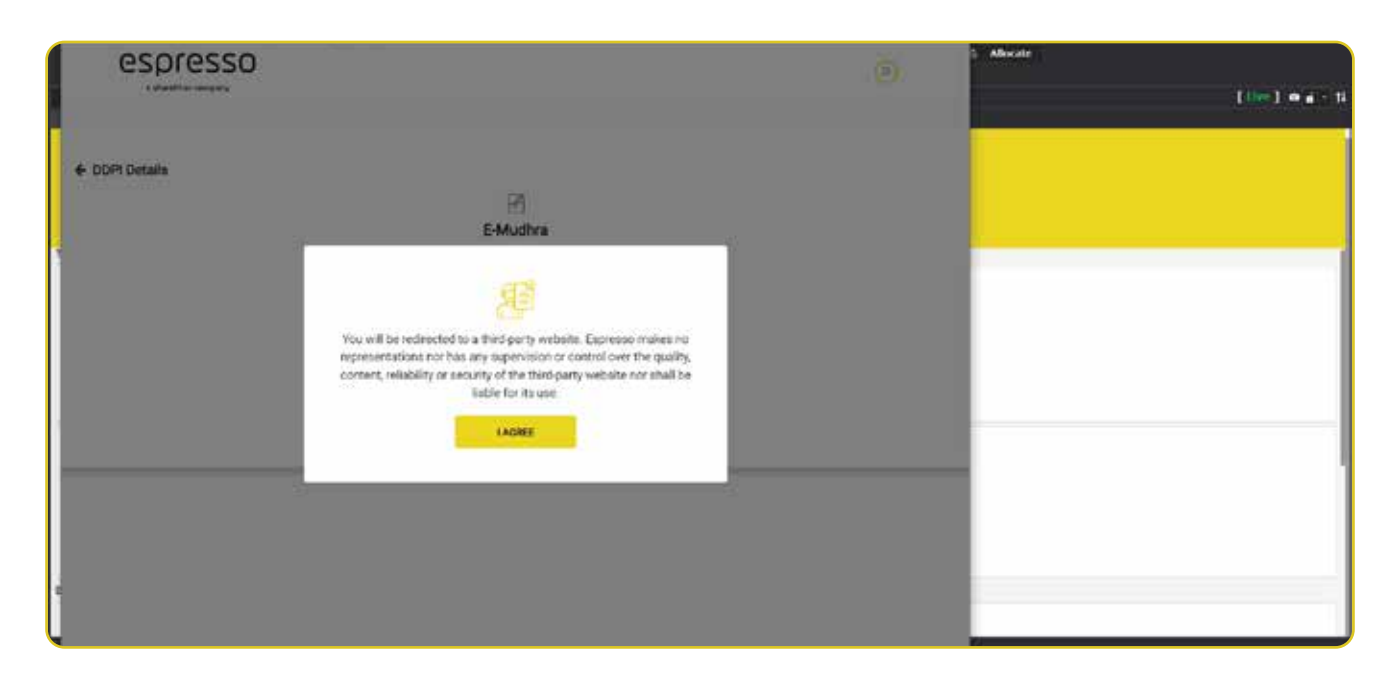

5. You will now be redirected to the NESL website, where you will see the Agreement Preview, as follows. Click on I AGREE at the bottom to proceed:

| NeSĽ | 4 1 1                                                                                                    | ) (i)       | -1 • • • 1                                                                    |   |   |  |
|------|----------------------------------------------------------------------------------------------------|-------------|-------------------------------------------------------------------------------|---|---|--|
|      | 3. Hatud hani kanischen heng norm<br>Lichtergentite erreg platteres                                                                                 | et un Sinch |                                                                               |   |   |  |
|      | <ol> <li>Josteky dazer, er sper after fri<br/>Unterprinteres</li> </ol>                                                                             | ngt Stat    |                                                                               |   |   |  |
|      | Express Floated Senters Fisch Latin free<br>UP Kare<br>Exercise Frontie Senters Fisch Latin                                                         |             |                                                                               |   |   |  |
|      | Converts some in Standard Latitud Priori and<br>Experime Prioritis Services Priority Latitud<br>Converts want in Standard Latitud Priori and<br>NG. | et 100/9000 | 10000001, 00000014, 00000011, 100000011, 00001110     000001011     000001011 |   |   |  |
|      | Name 08402/2624                                                                                                    |             |                                                                               | 1 |   |  |
|      | Pleas                                                                                                    |             |                                                                               |   |   |  |
| e    |                                                                                                    | -           |                                                                               |   |   |  |
|      | IA                                                                                                    | OREE        | CANCEL                                                                        |   | 2 |  |

6. You will now see the E-Stamp Details page. Review the details and click Next (don't worry, the e-Stamp Duty amount will be paid by Espresso):

| E-Stamp Details This eStamp transaction is for the state of Tamil Nodu           Document         Estamp Duty         Estamp           S.No         First Party         Second Party         Name         Amount         Status           1         XXXX         XXXX         Uplanded Document         10         ENDICE | Ne | SL                  |                                           |                                            |                                | Dig                       | tol Document Execution     |        | 5 Alberto | [lie] <b>e</b> |
|----------------------------------------------------------------------------------------------------|----|---------------------|-------------------------------------------|--------------------------------------------|--------------------------------|---------------------------|----------------------------|--------|-----------|----------------|
| 1 XXXX XXXX Uplaaded Document 100 PRINDING                                                                                                    |    | E-Sto<br>C? This et | amp Detai<br>Stamp transac<br>First Party | tion is for the state of 1<br>Second Party | iomil Nodu<br>Document<br>Name | Estamp Duty<br>Annount    | EStamp<br>Status           |        |           |                |
| "The execution of the document is turng done on the TMSX platform.                                                                                                    |    | <u>.</u>            | XXXX<br>XXXXXXX                           | XXXX<br>XXXXXX                             | Uploaded Document              | 100                       | PENDING                    |        |           |                |
| Proceed with                                                                                                    |    |                     |                                           |                                            | The even                       | abor of the document is t | being done on the NeSL pla | therm. | -         |                |
|                                                                                                    |    |                     |                                           |                                            |                                |                           |                            |        | -         |                |

7. Now the E-Stamped Document will be displayed. Scroll and click **CLOSE** to proceed.

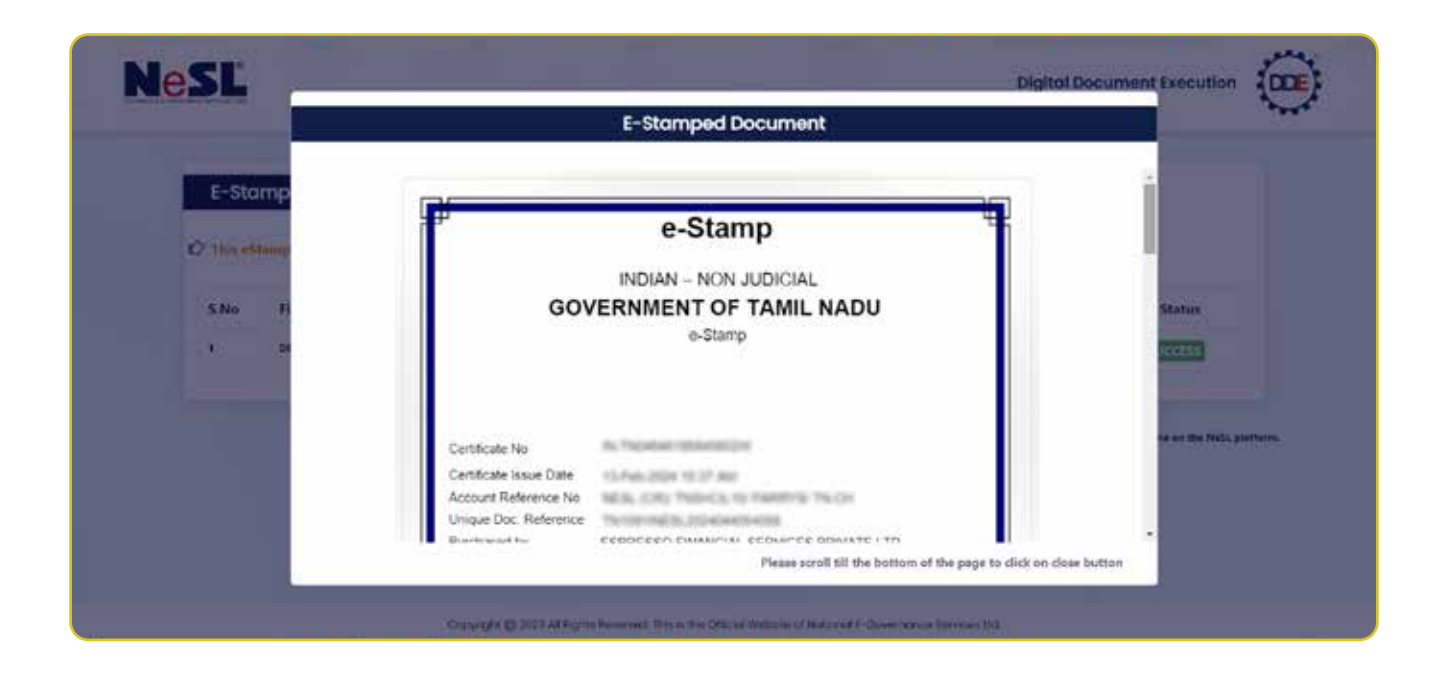

8. The E-Sign Consent Document is now displayed for you to confirm on. Tick the consent checkbox at the top, click **OTP Based Esign** and click **Esign** at the bottom to proceed:

| Esign | Consent     Introduction that I have no objection in authenticating myself with Audhaar based authentication system and consent to providing my Audhaar mamber, Biometric and/o One Time Pin (OTP) data for Audhaar based authentication for the purposes of availing of the Audhar based Digital Signature from National E-Governance Services Limited understand that the Biometrics and/or OTP I provide for authentication shall be used only for authenticating my identity through the Audhaar Authentication system, for                                                                                                    |        |
|-------|----------------------------------------------------------------------------------------------------|--------|
|       | obtaining into exist introduct address exists or vice and the instance of organizary and eventuate total interposed or and to the obtained or and the paragones, nor interposed or DSC, I standardand and the options that the options that the options that mark shall be populated in the DSC generated by the CA and paragones for the same. Lalso understand that the following fields in the DSC generated by the CA are mandatory and I give my consent for using the Aadhaar provided e-KYC information to populate the corresponding fields in the DSC.<br>Common Name (name as obtained from e-KYC)                                                                                                    | 0      |
|       | Unique Identifier (bash of Aadhaar mamber)                                                                                                    |        |
|       | Pseudonym (unique code sent by UIDAI in e-KYC response)                                                                                                    |        |
|       | State or Province (state as obtained from e-KYC)                                                                                                    |        |
|       | Postal Code (postal code as obtained from e-KYC)                                                                                                    |        |
|       | Telephone Number (hash of phone as obtained from e-KPC)                                                                                                    |        |
|       | I understand that National E-Governance Services Limited shall ensure security and coeffidentiality of my personal identity data provided for the purpose of Aadhaar base<br>authentication. I hereby agree to authenticate the information by digitally signing using e-Sign facility with my Aadhaar number. I have understood NeSL's declaration tha<br>my Aadhaar information will be used only for the above said purpose and also that my OTP will not be stored by NeSL and will be submitted to UDAI (CIDR) only for th                                                                                                    | d<br>A |
|       |                                                                                                    |        |
| NeSĽ  | Digital Document Execution                                                                                                    |        |
| NeSĽ  | Lunderstand that National E-Governance Services Limited shall ensure security and coeffidentiality of my personal identity data provided for the purpose of Aadhaar bases<br>authentication. I hereby agree to authenticate the information by digitaly signing using e-Sign facility with my Aadhaar number. I have understood NeSL's declaration that<br>my Aadhaar information will be used only for the above said purpose and also that my OTP will not be stored by NeSL and will be submitted to UDAI (CDR) only for the<br>purpose of this tamaaction. The requirement of digital ignature for authentication of information is mandated by section 214 of IRC, 2006 read with IBBI (information UBIA)<br>Regulations, 2017 and the Technical Standards guidelines Issaed thereunde L. also beredy declare that I am eaver of the exclusion of certain instruments from the purview o<br>digital execution under the First Schedule of the Information Technology Act, 2000 and that digital execution is not a valid mode of execution for the instruments mentioner<br>librein                                                                                                    | •      |
| NeSĽ  | Digital Document Execution     I understand that National E-Governance Services Limited shall ensure security and confidentiality of my personal identity data provided for the purpose of Aadhaar bases     authentication. I hereby agree to authenticate the information by digitally signing using e-Sign facility with my Aadhaar number. I have understood NeSUs declaration the     my Aadhaar information will be used only for the above said purpose and also that my OTP will not be stored by NeSUs. and will be submitted to URDA (CDR) only for th     purpose of this transaction. The requirement of digital signature for authentication of information is mandated by section 214 of IBC, 2016 read with IBBI (Information Utility     Regulations, 2017 and the Technical Standards guidelines issaed thereunder. I also hereby declare that I am aware of the exclusion of certain instruments from the purview o     digital execution under the First Schedule of the Information Technology Act, 2000 and that digital execution is not a valid mode of execution for the instruments mentioned     therein                                                                                                    | •      |
| NeSĽ  | Digital Document Execution     Indenstand that National E-Governance Services Limited shall ensure security and coeffidentiality of my personal identity data provided for the purpose of Aadhaar based     authentication. I hereby agree to authenticate the information by digitally signing using e-Sign facility with my Aadhaar number. I have understood NeSL's declaration the     my Aadhaar information will be used only for the above said purpose and also that my OTP will not be stored by NeSL and will be submitted to UDNI (CDR) only for th     purpose of this transaction. The requirement of cightal signature for authentication of information is mandated by vection 214 of IBC, 2016 read with IBRI (Information Villity     Regulations, 2017 and the Technical Standards guidelines issaed thereunder. I also hereby declare that I am aware of the exclusion of certain instruments from the purview o     digital execution under the First Schedule of the Information Technology Act, 2000 and that digital execution is not a valid mode of execution for the instruments mentioner     therein  current signing mothod  # OTP Based Esign.                                                                                                    |        |
| NeSĽ  | Digital Document Execution Understand that National E-Governance Services limited shall ensure security and coeffidentiality of my personal identity data provided for the purpose of Aadhaar bases authentication. I hereby agree to authenticate the information by digitally signing using e-Sign facility with my Aadhaar number. I have understood NeSL's declaration tha my Aadhaar information will be used only for the above said purpose and also that my OTP will not be stored by NeSL and will be submitted to UDAI (CDR) only for th purpose of this transaction. The requirement of digital signature for authentication of information is mandated by action 24 of EQC 2006 read with IBBI (Information Willight Regulations, 2017 and the Technical Standards guidelines issued thereunder. I also hereby declare that I am aware of the exclusion of certain instruments from the purview o digital execution under the First Schedule of the Information Technology Act, 2000 and that digital execution is not a valid mode of execution for the instruments mentioner therein  current signing mothod  Current signing.  OTP Based Esign.  Current Samartic Samartic | •      |
| NeSĽ  | Digital Document Execution Understand that National E-Governance Services Limited shall ensure security and coeffidentiality of my personal identity data provided for the purpose of Aadhaar bases authentication. I hereby agree to authenticate the information by digitally signing using e-Sign facility with my Aadhaar number. I have understood NeSL's declaration tha my Aadhaar information will be used only for the above said purpose and also that my OTP will not be stored by NeSL and will be submitted to UDAI (CDR) only for th purpose of this transaction. The requirement of digital signature for authentication of information is mandated by action 24 of ERC, 2005 read with IBBI (Information Willips Regulations, 2017 and the Technical Standards guidelines issaed thereunder. I also hereby declare that I am aware of the exclusion of certain instruments from the purview o digital execution under the First Schedule of the Information Technology Act, 2000 and that digital execution is not a valid mode of execution for the instruments mentioner therein  current signing method  current signing method  current Sased Esign.  current Sased Esign.                                                                                                    |        |

9. The Gol-backed e-Sign website should now open, where you can e-Sign using Aadhaar-backed OTP:

| Yours | re currently using C-DAC eSign Service and have been redirect | ed from NEIL - NESL einkastructure Limited |  |
|-------|---------------------------------------------------------------|--------------------------------------------|--|
|       | C ELTRAT                                                      |                                            |  |
| CD    | AC's e-Sign Service                                           |                                            |  |
| View  | Bocument Information                                          |                                            |  |
| • •   | udhaar Number 🗇 Vinsul ID 🔷 LID Token                         | Over Virtual ID                            |  |
| -     | Erder Your Audiour Norther                                    | Ð                                          |  |
| 0.4   | udhaar TOTP 🖷 Aadhaar OTP                                     | Have to generate TOTP?                     |  |
| 4     | Ener Your Abdruae (019                                        |                                            |  |
|       | et OTP Cancel                                                 |                                            |  |

10.Once authenticated, the document is digitally executed, and you get an E-Signature Successful info-box. Click SAVE AND CONTINUE:

| espresso<br>etherine conjector |                                                                                                    | ۲ |
|--------------------------------|----------------------------------------------------------------------------------------------------|---|
| ◆ DOP                          | Tis success<br>Tis success<br>Tis s |   |
|                                |                                                                                                    |   |

11. Your e-DDPI has been submitted successfully and also verified! Click on the VIEW STATUS button to view the DDPI status:

| espresso<br>a sharekhan company |                                                                                                    | â | ÷ |
|---------------------------------|----------------------------------------------------------------------------------------------------|---|---|
|                                 | Submitted!<br>DDPI is successfully change.                                                                                                    |   |   |
|                                 | Tracking ID - XXXXX<br>Cuntomier ID - XXXXX<br>Client Name - XXX XXX XXX<br>Client Name - XXX XXX XXX<br>Client DP ID - XXXXXXXX<br>Client DP ID - XXXXXXXX<br>Client DP ID - XXXXXXXX<br><<br>< |   |   |
|                                 |                                                                                                    |   |   |

Isn't it SIMPLE? Try it out and enjoy a smooth trading experience on Espresso Binge!